## 内蒙古自治区电力行业协会

## QC 项目申报与评价系统

(申报单位)使用手册

## 1. 系统运行环境

1.1. 推荐浏览器

推荐使用 Google Chrome(谷歌)浏览器、Microsoft Edge (微软)浏览器、360浏览器等最新版本。

1.2. 屏幕分辨率

建议使用屏幕分辨率不低于 1920\*1080 的电脑显示屏或 2K/4K 等高清屏,以获得较好的使用体验。

1.3. 兼容性

本系统不兼容 IE 浏览器。不建议使用 winXP/win7 等较 早版本且兼容性较差的操作系统。

2. 读者对象

本手册仅包含申报单位用户的使用操作,主要操作权限 为项目成果申报。

3. 操作说明

3.1. 内蒙古自治区电力行业协会官方网站进入方法

进入方式一:浏览器地址栏输入:nmgzzqd1hyxh.org.cn 回车进入内蒙古自治区电力行业协会官网。

| < C 0 | ର 😔 | nmgzzqdlhyxh.org.cn                |
|-------|-----|------------------------------------|
|       | 9   | 内蒙古自治区电力行业协会 - nmgzzqdlhyxh.org.cn |

进入方式二:百度搜索"内蒙古自治区电力行业协会",选择右侧带官方标识的链接进入。

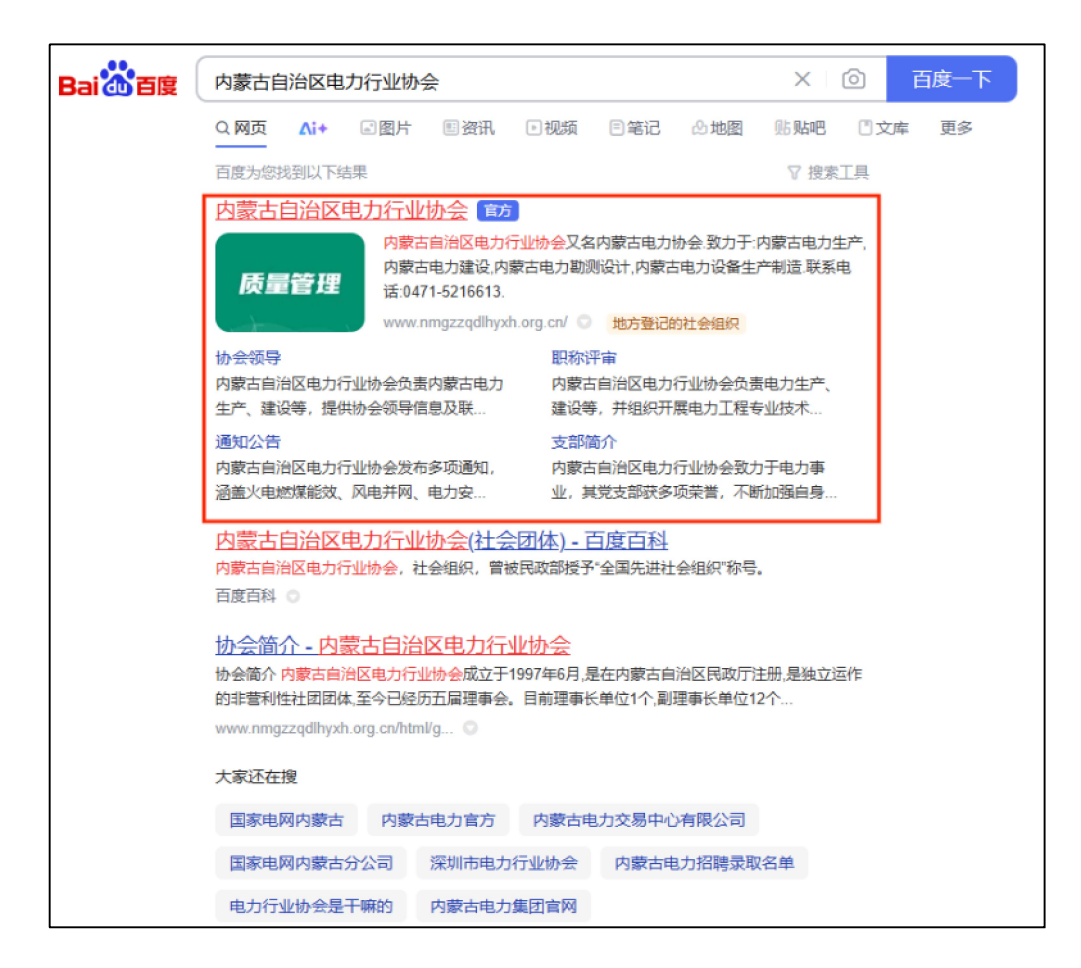

3.2.QC 报名系统进入方法

将鼠标悬停至"线上服务",点击弹出的"会员单位服务"。

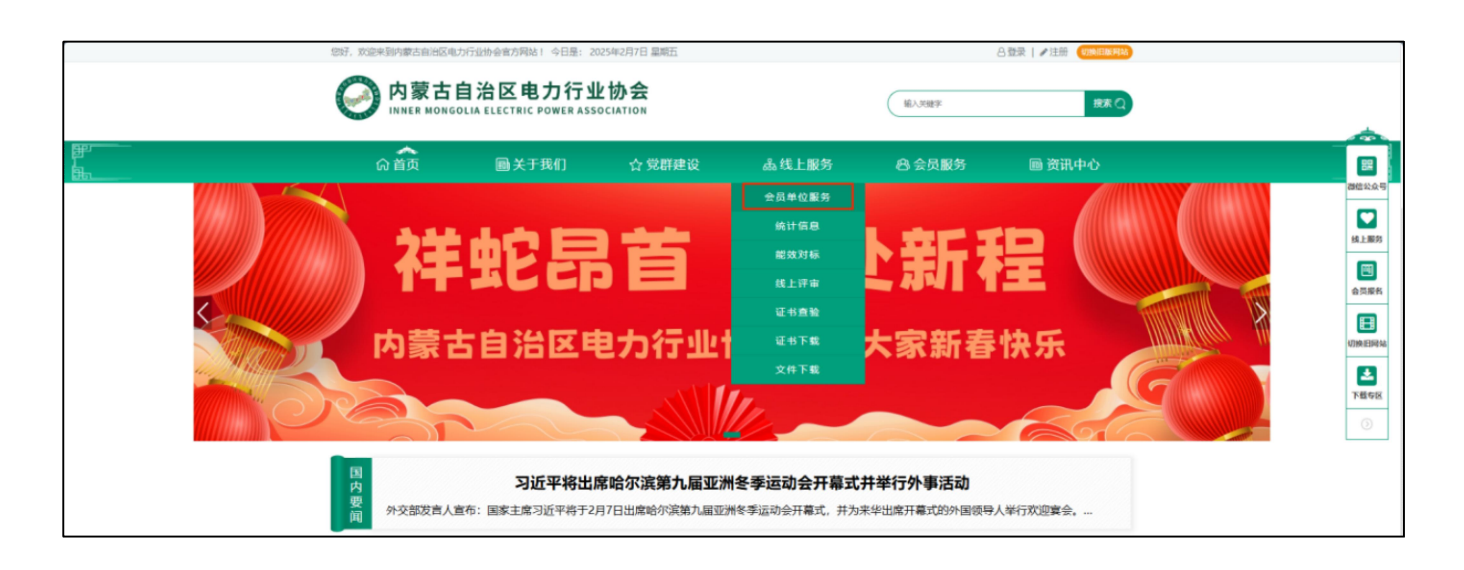

在弹出界面中选择"行业发展部——2025年QC小组活动成果申报系统【正在进行】"即可进入申报界面。

| 服务项目                                 |    |
|--------------------------------------|----|
| ○ 行业发展部——内蒙古自治区电力企业优秀ESG案例征集系统【正在进行】 |    |
| ○ 行业发展部——2025年QC小组活动成果申报系统【正在进行】     |    |
|                                      |    |
| 下—毋                                  |    |
|                                      | 举报 |

3.3. 项目申报

进入成果申报填写界面,根据页面中要填报的字段和填 写说明进行录入即可。标题前面标有红色\*号的字段为必填 项。文件上传时,须按照限制的文件大小进行上传,超出限 制大小则无法成功上传。

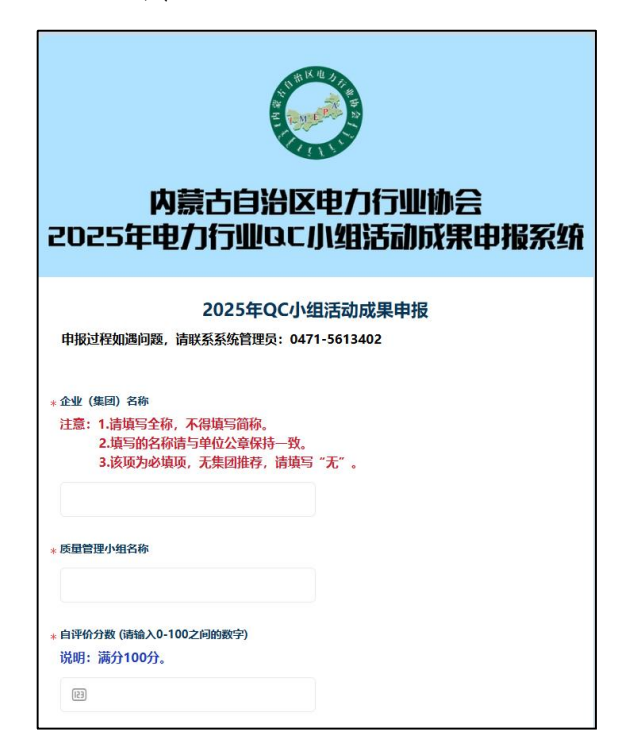

填写单位名称时,请认真核对,与单位公章保持一致,请勿填写简称。证书将依据此信息制作。

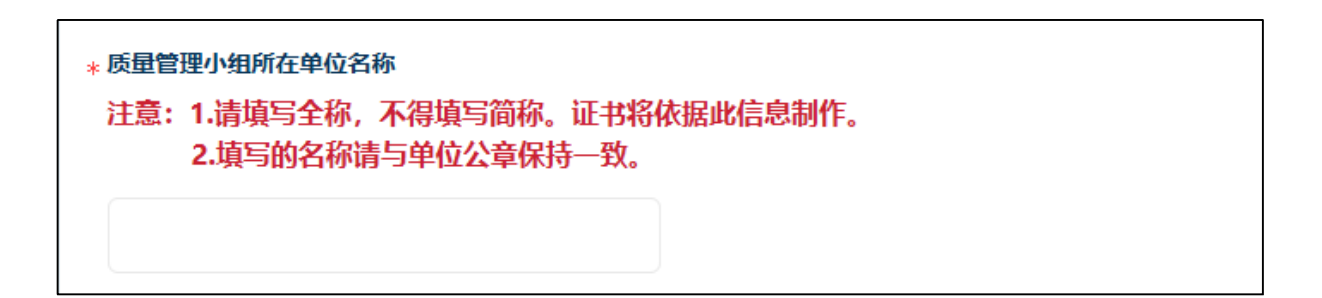

填写联系人信息时,请确保联系方式长期可用,便于后续发放各类通知、文件、证书下载方式等。

| 请选择省/市/区(县) | ~ |
|-------------|---|
| 详细地址        |   |
| 小组联系部门      |   |
| 联系人姓名       |   |
| 2           |   |
| 联系人手机       |   |
|             |   |
| 点击获取验证码     |   |
| 联系人邮箱       |   |
|             |   |

填写小组人员信息时,请确认各类信息准确性、小组成 员顺序等,确保填写信息真实、完整、准确,此信息将用于 证书生成。所有申报信息一经提报,不可修改。

| 小组成员          | 姓名及电话 (请如                                   | 真写3-10行数据)<br>体对小组人品信息且不可                         | · 施 坦尔氏不按受    | 王何理山修改,   |      |
|---------------|---------------------------------------------|---------------------------------------------------|---------------|-----------|------|
| 添加减少          | 2.请将小组相关<br>少人员信息或修<br>3.没有备注信息<br>4.质量管理小组 | ;人员信息填写完整,证书<br>(改信息;<br>1,请填写"无";<br>(成员3-10人为宜。 | 坊将依据此信息制作。    | 提交后不接受    | 任何理由 |
|               | 姓名                                          | 联系方式 (手机)                                         | 身份证号          | 小组内图      | 识务   |
|               |                                             |                                                   | A             | 请选择       | ~    |
|               |                                             |                                                   | Ă.            | 请选择       | ~    |
|               |                                             |                                                   | Ā             | 请选择       | ~    |
|               |                                             | 十追加一                                              | -条记录          |           |      |
| 《内蒙古          | i自治区电力行业                                    | 协会QC小组活动成果申报表                                     | 》Word版上传      |           |      |
|               | 十 请选                                        | 择或拖拽上传附件、限制每个                                     | 个10MB以内、仅支持:  | doc, docx |      |
| 《内蒙古<br>注意: ì | i自治区电力行业<br>青将申报表盖章                         | 协会QC小组活动成果申报表<br>适行扫描PDF格式文档上作                    | 》PDF版上传<br>专。 |           |      |
|               | + 1                                         | 影选择或拖拽上传附件、限制                                     | 每个10MB以内、仅支   | 持: pdf    |      |
| 传小组           | 1成果报告                                       |                                                   |               |           |      |
|               | + 1                                         | 与选择或拖拽上传附件、限制                                     | 每个50MB以内、仅支   | 持: pdf    |      |

全部信息填写完成并核对无误后,点击"提交"完成提 报。提交后系统会自动生成成果编号,请记录并妥善保存, 成果编号作为成果答辩和后续工作的唯一凭证。

| 声明<br>内蒙古自治区电力行业协会将对各单位提交的材料严格保密! |         |               |    |  |  |  |
|-----------------------------------|---------|---------------|----|--|--|--|
| 提交后显示"成果编号"                       | 视为申报成功, | 请记录系统生成的成果编号! |    |  |  |  |
| 提交                                |         |               | 举报 |  |  |  |